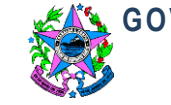

GOVERNO DO ESTADO DO ESPÍRITO SANTO SECRETARIA DE ESTADO DA SAÚDE

#### NORMA DE PROCEDIMENTO – SSP 013

| -                                                           | PROCESSO DE SOLICITAÇÃO DE INTERNAÇÃO/TRANSFERÊNCIA - |                     |                          |             |           |     |
|-------------------------------------------------------------|-------------------------------------------------------|---------------------|--------------------------|-------------|-----------|-----|
| Tema:<br>SOLICITANTE                                        |                                                       |                     |                          |             |           |     |
| Emitente: NÚCLEO ESPECIAL DE REGULAÇÃO DE INTERNAÇÃO (NERI) |                                                       |                     |                          |             |           |     |
| Sistema:SISTEMA DE SAÚDE PÚBLICACódigo:SSP                  |                                                       |                     |                          | SSP         |           |     |
| Versão:                                                     | 01 Aprovação:                                         | Annovacio           | Portaria nº 121-R, de 20 | Victora     | a. 01/10/ | 010 |
|                                                             |                                                       | de dezembro de 2018 | vigenci                  | ia: 21/12/2 | 2016      |     |

### 1. OBJETIVOS

1.1 Descrever a regra de relacionamento entre os estabelecimentos solicitantes e executantes de internação em leito hospitalar e o Núcleo Especial de Regulação de Internação – NERI/SESA, dando transparência ao processo de acesso às unidades.

## 2. ABRANGÊNCIA

2.1 Servidores da SESA relacionados ao processo de regulação de acesso ao leito hospitalar.

2.2 Estabelecimentos de Saúde (Hospitais Próprios, Hospitais Filantrópicos e Hospitais Conveniados) na Gestão Estadual e Hospitais Privados credenciados ou usuários do Sistema operacional adotado pela Secretaria Estadual de Saúde - SESA - ES – MVREG.

2.3 Núcleos de Regulação de Internação – NIR dos estabelecimentos solicitantes e executantes.

### 3. FUNDAMENTAÇÃO LEGAL

- 3.1 **RESOLUÇÃO № 1186/10 CIB DE 14 DEZEMBRO DE 2010** Normas Técnicas e Administrativas para solicitação de leitos à Central de Regulação.
- 3.2 PT DE CONSOLIDAÇÃO MRC 3 03/10/2017 Regulamentação, Rede de Atenção à Saúde, Rede de Serviço de Saúde, Redes Estaduais, Redes Regionais, Redes Temáticas de Atenção à Saúde.
- 3.3 PT GM/MS № 1559 de 1/08/2018 Institui a Política Nacional de Regulação do Sistema Único de Saúde SUS.

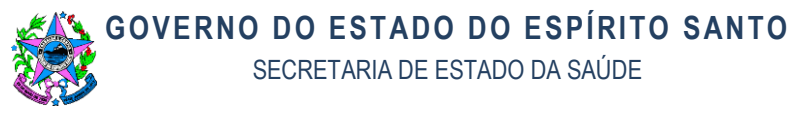

- 3.4 PT SESA/ES 394-S DE 06/11/2017 Instituição do Médico Regulador e a Função do Complexo Regulador.
- 3.5 **RESOLUÇÃO CFM Nº 2.156/2016** Estabelece os critérios de admissão e alta em unidade de terapia intensiva.
- 3.6 MANUAL DE IMPLANTAÇÃO E IMPLEMENTAÇÃO DO NÚCLEO INTERNO DE REGULAÇÃO PARA HOSPITAIS GERAIS E ESPECIALIZADOS [RECURSO ELETRÔNICO] / MINISTÉRIO DA SAÚDE, Secretaria de Atenção à Saúde, Departamento de Atenção Hospitalar e de Urgência. – Brasília - Ministério da Saúde, 2017.
- 3.7 PT GM/MS Nº 438 de 1 de abril de 2014 Redefine a Rede de Atenção à Saúde das Pessoas com Doenças Crônicas no âmbito do Sistema Único de Saúde (SUS) e estabelece diretrizes para a organização das suas linhas de cuidado.
- 3.8 Manual Técnico Operacional do Sistema de Internação Hospitalar.
- 3.9 PT GM/MS Nº 876 de 16 de maio de 2013 Dispõe sobre a aplicação da Lei nº 12.732, de 22 de novembro de 2012, que versa a respeito do primeiro tratamento do paciente com neoplastia maligna comprovada, no âmbito do Sistema Único de Saúde.
- 3.10 **PT SESA/ES 017-R, DE 01/04/2016 -** Delega competência para a aquisição de leitos privados quando caracterizada absoluta inexistência de leitos.
- 3.11 PT GM/MS Nº 1020 DE 29/05/2013 Diretrizes para gestação de alto risco.
- 3.12 **PT GM/MS № 930 de 10/05/2012** Diretrizes para organização da atenção ao Recém-nascido grave.
- 3.13 PT GM/MS № 2809 de 07/12/20120 Organização dos cuidados prolongados e retaguarda da Rede de Atenção às Urgências e Emergências (RUE) e demais redes temáticas.
- 3.14 **DECRETO N º 3932 R 21 DE JANEIRO DE 2016 –** Modifica a estrutura organizacional da SESA e organiza o Complexo Regulador.

## 4. DEFINIÇÕES

4.1 REGULAÇÃO MÉDICA: Ato médico de identificar e controlar o acesso dos usuários aos diferentes serviços de saúde, tanto em caráter de urgência quanto eletivo.

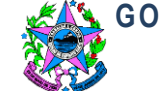

- 4.2 LEITO DE INTERNAÇÃO: Recurso físico limitado, existente em estabelecimento executante, que compõe a grade de informação do sistema de regulação, habitualmente utilizado para internação e liberado no sistema a partir da alta de um usuário.
- 4.3 RECURSO DA URGÊNCIA Via de acesso estratégico à serviços de referências pactuados ou instituídos, onde o acesso <u>ao leito hospitalar</u> é definido exclusivamente pelo médico regulador.
- 4.4 RECURSO DE AUTOGESTÃO Autointernação Via de acesso regulado para internação com origem do estabelecimento solicitante (Pronto Socorro, Ambulatório e Eletiva).
- 4.5 INTERNAÇÃO REGULADA Todos os pacientes colocados no sistema de informação na tela do estabelecimento em status "Aguardando Confirmação" que foram internados conforme o perfil do estabelecimento descrito no convênio celebrado junto a SESA.
- 4.6 UNIDADES SOLICITANTES: Estabelecimento de Saúde que solicitam o serviço de internação, a saber: Hospitais, Pronto Atendimento, UPAs, Pronto Socorro e Unidades da Atenção Primária de Saúde, definidas como estratégicas pela SESA para acesso regulado.
- 4.7 UNIDADES EXECUTANTES: São definidas como os estabelecimentos de saúde que ofertam seus serviços ao SUS, realizando internações em leitos próprios disponibilizados à Regulação de Internação.
- 4.8 UNIDADES SOLICITANTES/EXECUTANTES: Estabelecimentos que executam o atendimento com acesso de porta aberta (pronto socorro) ou ambulatório de atendimentos especializados, que solicitam autorização à regulação de leitos para acesso a sua própria oferta de leitos, ou que quando não dispõe de vaga ou resolubilidade solicitam a transferência dos usuários para outras unidades.

4.9 HOSPITAL VIRTUAL: Hospital sem acesso ao sistema operacional de regulação.

- 4.10 **LEITO VIRTUAL:** Recurso não considerado real, representa no sistema uma possibilidade de oferta que depende da liberação do estabelecimento para ser executada a internação, identificada através de contato direto (censo por telefone)
- 4.11 **STATUS:** No sistema operacional de regulação, cada solicitação pode se encontrar nas seguintes situações:
  - a. Em digitação: está havendo inserção ou cadastro de informações.

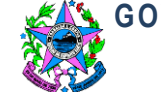

- b. Aguardando Regulação: quando a solicitação está aguardando definição da necessidade clínica ou do tipo de leito.
- c. *Regulado*: solicitação que foi aceita no processo regulatório e que será processada em razão do acesso ao recurso definido pelo Médico Regulador.
- d. *Aguardando disponibilidade*: quando a solicitação está aguardando liberação de um leito para ser alocado no executante na tentativa de internação.
- Aguardando confirmação: quando já foi identificado leito disponível no executante, adequado para a solicitação, estando já na tela do executante para que a solicitação possa vir a ser aceita ou rejeitada.
- f. *Reserva rejeitada*: ação do executante, quando o hospital executante rejeita a solicitação de internação.
- g. *Rejeitado*: ação do médico regulador da Central de Regulação de Internação, quando o médico regulador retorna a solicitação para que haja atualização de quadro clínico, ou quando há alguma informação relevante pendente por mais de 2 horas sem resposta, ou ainda quando a solicitação não possa ser adequadamente tratada pela Central de Regulação de Internação (por ex.: nos casos tempo dependentes deverão ser buscadas as referências já pactuadas ou acionado o SAMU, a necessidade de consultas e exames ou procedimentos deverão ser reguladas pelo NERCE, as necessidades de medicamentos deverão ser direcionadas à farmácia estadual, dentre outros).
- Aguardando esclarecimento: quando o médico regulador solicita maiores informações acerca do paciente (muitas vezes solicitadas pelos executantes, servindo, portanto, de intermediário na comunicação entre executantes e solicitantes).
- Reserva confirmada: ação do hospital executante quando aceita a solicitação de internação.
- j. Aguardando remoção: ação do solicitante depois de confirmada a liberação do leito, trata-se apenas de uma atualização de status no sistema operacional de regulação e não para efetivamente solicitar o serviço de remoção (para solicitar remoção ao NERI o solicitante deve entrar em contato pelo telefone (27)3346-4300).
- k. *Em trânsito*: ação do solicitante quando o paciente já está se deslocando para o hospital executante.

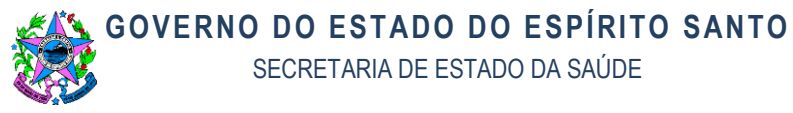

- Internado: ação do hospital executante quando o paciente já está internado no leito.
- m. *Alta*: ação do hospital executante quando o paciente está de alta pelos seguintes motivos: óbito, evasão, administrativa, transferência, melhorada.
  Esta alteração no status libera o recurso para ser utilizado por outro usuário.

## 5. UNIDADES FUNCIONAIS ENVOLVIDAS

5.1 O NERI – NÚCLEO ESPECIAL DE REGULAÇÃO DE INTERNAÇÃO é o espaço institucional da Secretaria de Saúde Estadual responsável pela regulação do acesso ao recurso leito hospitalar. O gerenciamento das informações é feito por um sistema de informação operacional de acesso via web, atualizado conforme informações fornecidas pelos usuários solicitantes e executantes e profissionais reguladores.

5.2 O NERI funciona em caráter de plantão por 24 horas todos os dias da semana.

5.3 Unidades funcionais envolvidas no processo: Núcleos Internos de Regulação dos Hospitais estaduais, hospitais filantrópicos, hospitais conveniados e o Neri.

5.4 Gestor do processo: NERI.

## 6. CLIENTES

6.1 Os seguimentos de clientes atendidos diretamente pelo processo são:

- a. Hospitais próprios;
- b. Hospitais filantrópicos;
- c. Hospitais conveniados,
- d. Hospitais privados.
- e. Unidades e Pontos de atenção que prestam atendimento a usuários;
- f. Órgãos oficiais solicitantes.

6.2 Os estabelecimentos de saúde deverão designar profissional médico responsável (RT) pelo **Núcleo Interno de Regulação - NIR** do estabelecimento, conforme Política Nacional de Atenção Hospitalar (PNHOSP), instituída por meio da Portaria de Consolidação n.º 2, de 28 de setembro de 2017, este é o profissional que será referência para definir o acesso ao estabelecimento.

## 7. RESULTADO

7.1 Os resultados esperados do processo são:

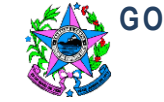

- a. Solicitação em status "internado";
- b. Solicitação em status "rejeitada" com as orientações para as correções.

### 8. EVENTO INICIAL

- 8.1 Os estímulos que disparam a execução do processo são:
  - a. O recurso é liberado no sistema pelo estabelecimento executante.
  - b. O recurso visto na tela do Médico Regulador será associado a uma solicitação.
  - c. A solicitação feita por um estabelecimento solicitante informa um laudo médico via sistema de informação adotado para a Regulação, com os dados necessários em conformidade às normas técnicas e administrativas para solicitação de leitos à Central de Regulação, descrita na RESOLUÇÃO Nº 1186/10 CIB 14 DE DEZEMBRO DE 2010.
  - d. O acesso ao leito hospitalar é uma etapa de seguimento ao primeiro atendimento estabilização e a definição do recurso a ser utilizado depende do diagnóstico (sindrômico ou definitivo) do paciente informado pelo médico assistente.

#### 9. PROCEDIMENTOS

## T01. CADASTRAR SOLICITAÇÃO DE INTERNAÇÃO

Cabe ao NIR - Núcleo Interno de Regulação do Estabelecimento - cadastrar o laudo médico através do sistema informatizado de regulação;

O laudo deverá estar em conformidade com a **RESOLUÇÃO N º 1186/10 CIB 14 DE DEZEMBRO DE 2010 -** Normas Técnicas e Administrativas para solicitação de leitos à Central de Regulação.

O médico assistente do estabelecimento solicitante será o responsável integral pelas informações fornecidas à Central de Regulação.

Para executar esta ação é necessário:

 Acessar o sistema informatizado de regulação por meio do endereço www.saude.es.gov.br/regulacao, inserir os dados de login e senha e clicar em "entrar" (botão com o desenho de uma chave). Selecionar o perfil "Solicitante" e o vínculo (hospital solicitante) e clicar novamente em "entrar".

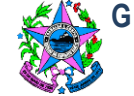

 Após o login, aparecerá uma tela na qual é possível verificar a lista de solicitações de acordo com a prioridade (quando já definida pelo profissional Regulador), tempo de espera, tipo de leito, especialidade e status da solicitação.

Nas opções no rodapé da tela, encontram-se os seguintes botões:

- Nova Solicitação: possibilita a criação de uma nova solicitação
- Cancelar Solicitação: será possível cancelar uma solicitação retirando-a do processo de regulação;
- Evoluir Paciente: possibilita o registro da evolução do quadro clínico do paciente, bem como visualizar o histórico de evoluções anteriores.
- 3) Para realizar uma nova solicitação é necessário acionar o botão "Nova Solicitação" para que os campos da tela sejam habilitados e uma nova solicitação de leito seja efetuada para o paciente.
- 4) Informar o nome do paciente para o qual deseja efetuar a solicitação de leito. Ao digitá-lo clicar no botão pesquisar que se encontra ao lado do item cartão SUS, a tela "Listagem de Pessoas" é exibida, por meio dela é possível escolher um paciente ou ainda cadastrar um novo nos casos em que o paciente a ser internado ainda não possuir cadastro;

**OBSERVAÇÃO:** Caso não encontre o paciente de interesse após "Pesquisar Cadastro", pressione "Novo Cadastro" na Listagem de Pessoas que foi apresentada. Selecione o paciente desejado e clique em "Escolher Paciente", ou apenas clique duas vezes sobre ele.

- 5) O sistema retornará a tela inicial para que seja preenchido o restante dos dados da solicitação: Profissional Solicitante, o campo Data da Solicitação será preenchido automaticamente após envio da solicitação, Quadro clínico, resultados de Exames, Hipótese diagnóstica, informar se esta solicitação é para paciente psiquiátrico (caso sim, será habilitado a guia Dados Psiquiátrico para preenchimento do histórico psiquiátrico e tipo de internação).
- 6) Preencher os sinais vitais necessários, somente são obrigatórios aqueles que estão escritos em vermelho e os demais, se não informados, não impedem o registro da solicitação.

Quanto mais completo e mais rico de informações estiverem preenchidos os campos, facilitará a avaliação do Regulador.

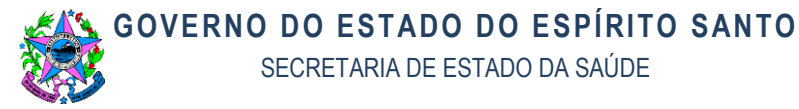

- 7) Após preenchimento dos dados, clicar no botão "Enviar Solicitação" para que a solicitação de leito seja enviada. Após acionar o botão você "Confirma o Envio para a Central".
- 8) A solicitação será enviada para avaliação do médico Regulador do NERI.

# T02. CANCELAR A SOLICITAÇÃO DE INTERNAÇÃO POR ALTA

Enquanto o paciente não for admitido na unidade executante será possível cancelar a solicitação.

Cabe ao NIR cancelar a solicitação nas seguintes situações:

- a. Alta por melhora;
- b. Falha no registro do cadastro;
- c. Óbito;
- d. Transferência via contato direto (SAMU 192/referência);
- e. Paciente ou responsáveis não aceitam a transferência;
- f. Paciente não encontrado / evasão;
- g. Alta paciente encaminhado para tratamento ambulatorial

Para executar esta ação é necessário:

- Acessar o sistema informatizado de regulação por meio do endereço www.saude.es.gov.br/regulacao, inserir os dados de login e senha e clicar em "entrar" (botão com o desenho de uma chave). Selecionar o perfil "Solicitante" e o vínculo (hospital solicitante) e clicar novamente em "entrar".
- Após o login, aparecerá uma tela na qual é possível verificar a lista de solicitações de acordo com a prioridade (quando já definida pelo profissional Regulador), tempo de espera, tipo de leito, especialidade e status da solicitação.
- Na tela inicial, selecione o paciente de interesse na lista de "Solicitações Pendentes" e pressione o botão "Cancelar Solicitação".
- 4) O sistema abrirá uma janela para que seja informado o motivo do cancelamento descrevendo-o em detalhes, salvar em seguida.

**OBSERVAÇÃO:** Nunca cancelar uma solicitação quando o paciente foi transferido para leito regulado, principalmente quando o leito para o qual o paciente foi transferido

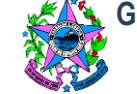

for privado. Quando o paciente deixar o estabelecimento solicitante com destino ao hospital executante, basta alterar o status da solicitação para "em trânsito" no sistema e aguardar que o hospital executante faça a internação.

# T03. CANCELAR SOLICITAÇÃO DE INTERNAÇÃO POR SER TEMPO DEPENDENTE

Para executar esta ação é necessário seguir as instruções conforme descrito em T02.

## T04. ATUALIZAR QUADRO CLÍNICO DIARIAMENTE

Cabe ao NIR a cada 24 horas atualizar o quadro clínico, mesmo que não tenham ocorrido alterações.

A tela inicial do solicitante no sistema informatizado de regulação apresenta um item chamado "Evoluir Paciente", onde possibilita o registro da evolução do quadro clínico do paciente, bem como visualizar o histórico de evoluções anteriores. Através desta tela, o usuário descreve a evolução, cadastra sinais vitais e sinaliza ainda possíveis alterações no quadro clínico do paciente.

O Solicitante pode realizar essa evolução em qualquer momento que julgue necessário ou ainda pode ser requerido pelo Regulador.

Para realizar a evolução do paciente é necessário:

- Acessar o sistema informatizado de regulação por meio do endereço www.saude.es.gov.br/regulacao, inserir os dados de login e senha e clicar em "entrar" (botão com o desenho de uma chave). Selecionar o perfil "Solicitante" e o vínculo (hospital solicitante) e clicar novamente em "entrar".
- 2) Após o login, aparecerá uma tela na qual é possível verificar a lista de solicitações de acordo com a prioridade (quando já definida pelo profissional Regulador), tempo de espera, tipo de leito, especialidade e status da solicitação.
- Selecionar o paciente na lista de pacientes e clicar em no botão "Evoluir Paciente".

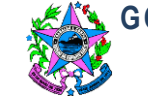

 Em seguida o sistema abrirá uma nova tela com os dados da evolução, clique em "Novo", preencha a "Descrição da Evolução", os sinais vitais e o profissional que está realizando essa evolução.

Quando responder ao questionamento "Alteração no quadro clínico" deve certificar-se da informação, pois caso a resposta seja positiva, o sistema entenderá automaticamente que houve uma alteração considerável do quadro clínico do paciente.

Isso fará com que a solicitação retorne para o profissional Regulador e este receba imediatamente um aviso indicando a alteração do quadro clínico deste paciente.

**OBSERVAÇÃO:** Caso esteja com os status "aguardando confirmação" ou "reserva confirmada", ao marcar a opção "sim" em "Alteração no quadro clínico", a solicitação sairá da reserva.

Caso a resposta seja negativa, o paciente terá o quadro clínico atualizado, porém, permanecerá na mesma etapa do processo de regulação.

Nota Técnica: Caso o regulador tenha estipulado frequência para realização da evolução, o sistema exibe automaticamente a data e hora que deverá ser realizada a evolução.

5) Ao terminar a digitação dos dados, clique no botão "Salvar", a evolução registrada passa a ser exibida na lista de evoluções.

# T05. TRATAR INCONSISTÊNCIAS DA SOLICITAÇÃO DE INTERNAÇÃO

Caso as informações sejam insuficientes ou inconsistentes, para que o processo de regulação prossiga, o Médico Regulador faz a rejeição do cadastro no sistema e o estabelecimento solicitante visualiza na tela o botão de "esclarecimentos" piscar em vermelho.

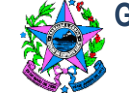

Cabe ao NIR fazer as correções e inserir as informações solicitadas em até 2 horas.

Os dados de rejeição podem ser visualizados no botão "Esclarecimentos", que permite a comunicação entre o profissional Solicitante e o profissional Regulador, ou viceversa, através de envios de mensagens.

Para efetuar a resposta dos dados de rejeição e/ou esclarecimentos do paciente é necessário:

- Acessar o sistema informatizado de regulação por meio do endereço www.saude.es.gov.br/regulacao, inserir os dados de login e senha e clicar em "entrar" (botão com o desenho de uma chave). Selecionar o perfil "Solicitante" e o vínculo (hospital solicitante) e clicar novamente em "entrar".
- 2) Após o login, aparecerá uma tela na qual é possível verificar a lista de solicitações de acordo com a prioridade (quando já definida pelo profissional Regulador), tempo de espera, tipo de leito, especialidade e status da solicitação.

Selecionar o paciente na lista de pacientes e clicar no botão "Esclarecimento".
 Dentro do botão "ESCLARECIMENTO" contém ainda as seguintes abas:

a. Aba "Esclarecimentos"

Os esclarecimentos solicitados ficam listados na tela com a indicação de quem fez a solicitação: se foi o Médico Regulador ou foi o Solicitante.

Ao clicar na linha com o esclarecimento sem resposta feito pelo Regulador, o botão "Salvar" ficará ativo e a caixa "Resposta do Esclarecimento" será habilitada pronta para ser preenchida. Após descrever o esclarecimento clicar em "Responder".

b. Aba "Rejeição"

A aba "Rejeição" trás o histórico de rejeições realizadas pelo estabelecimento Executante quando a solicitação é indicada pelo profissional Assistente, bem como trás o histórico de rejeições pelo Médico Regulador nesta solicitação.

Esta aba também é utilizada pelo Solicitante após rejeição pelo Médico Regulador, que pode optar por cancelar a solicitação em definitivo através do botão "Cancelar Solicitação", ou retornar para digitação através do botão "Retornar para Digitação" para modificar possíveis informações na tela inicial que tenham ocasionado a rejeição. Outra forma de tratar uma solicitação rejeitada é evoluindo o paciente e marcando "sim" no campo "Alteração no quadro clínico".

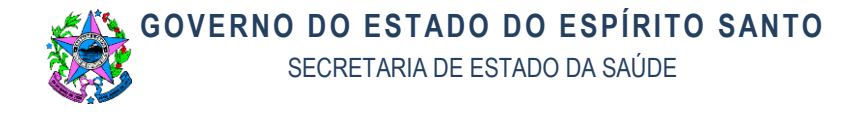

**IMPORTANTE:** Enquanto o Solicitante não realizar a resposta do Esclarecimento, não será possível continuar o processo de regulação.

## T06. REALIZAR AUTOINTERNAÇÃO

Cabe ao NIR informar a cada laudo cadastrado o tipo de internação a ser executada.

#### Eletiva com origem do ambulatório

A unidade solicitante deverá utilizar o recurso de leitos de autogestão.

#### Origem do seu pronto socorro

- Estas internações podem ser executadas nos leitos da urgência, porém o acesso deverá ser definido pelo médico regulador que detém todas as solicitações referentes aquele recurso e é a autoridade sanitária competente para decidir qual usuário deve se beneficiar daquele recurso.
- As AIHs somente serão autorizadas se a internação for autorizada pelo NERI.
- Solicitações de internação não atualizadas nesse intervalo serão automaticamente consideradas como resolvidas.
   Para executar esta ação é necessário:
  - Acessar o sistema informatizado de regulação por meio do endereço www.saude.es.gov.br/regulacao, inserir os dados de login e senha e clicar em "entrar" (botão com o desenho de uma chave). Selecionar o perfil "Solicitante" e o vínculo (hospital solicitante) e clicar novamente em "entrar".
  - Realizar a inclusão da solicitação para auto-internação no sistema de informação de regulação, conforme procedimento especificado no item T01 deste documento.
  - É importante informar no momento do cadastro que se trata de solicitação para auto-internação, informando o tipo e especialidade do leito no qual o paciente será auto-internado.
  - Quando a solicitação inserida no sistema estiver com o status "aguardando disponibilidade", alternar para o perfil "Executante" clicando sobre o botão localizado no canto superior direito da tela (imagem de duas pessoas).

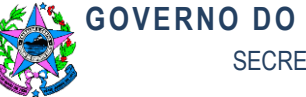

- 5) Para realizar a auto-internação localize na tela inicial o botão "Autointernação", o sistema apresentará a tela com uma lista com o quadro de leitos.
- 6) Clique em pesquisar para verificar os leitos disponíveis, em seguida altere para "Internados" e clique em pesquisar novamente.
- 7) Após clicar em pesquisar, será exibida a lista de pacientes com a solicitação de transferência interna autorizada.
- Clique sobre o paciente e em seguida localize o botão "Auto-internação", após isso será emitida a mensagem de confirmação da auto-internação.

OBSERVAÇÃO: Para realizar a auto-internação, a solicitação deve ser regulada com informações de tipo de leito e especialidade idênticos ao leito disponível no quadro de leitos do hospital executante.

# T07. MONITORAR A CONFIRMAÇÃO DA RESERVA DE VAGA

Cabe ao NIR monitorar a tela do sistema informatizado de regulação no perfil "solicitante" e monitorar os status das solicitações para averiguar as reservas confirmadas (liberação do leito regulado).

# T08. COMUNICAR AO PACIENTE SOBRE A DISPONIBILIDADE DO LEITO E TRANSFERÊNCIA PARA O ESTABELECIMENTO DE REFERÊNCIA

Cabe ao NIR, ao verificar uma reserva confirmada, informar ao paciente e/ou familiar o destino da transferência do paciente.

# T09. REGISTRAR O MOTIVO DE CANCELAMENTO DA SOLICITAÇÃO DE INTERNAÇÃO

 Para executar esta ação é necessário seguir as instruções conforme descrito em T02.

## **T10. AVALIAR O TIPO DE TRANSPORTE**

Cabe ao NIR ao verificar a liberação do leito regulado em tela:

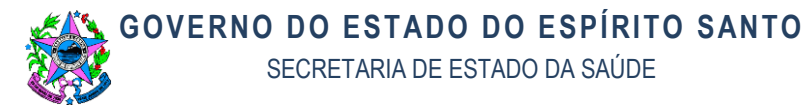

- a. Identificar a necessidade logística de acesso ao paciente.
- b. Certificar de que a família do paciente está de acordo com a transferência.
- c. Confirma que a documentação necessária para a internação está de posse do responsável pelo paciente.

Os procedimento tomados pelo NERI são de acordo Doc.: ITNERI005 - Remoção

## T11. REALIZAR TRANSFERÊNCIA DO PACIENTE - SE RECURSO BÁSICO

Cabe à unidade solicitante realizar a transferência do paciente se o recurso necessário para remoção for ambulância básica.

Quando o paciente é transferido para o hospital executante via NERI, o estabelecimento solicitante deve alterar o status da solicitação para "em trânsito" no sistema de informação de regulação, possibilitando assim que o hospital executante possa internar o paciente no sistema.

Para executar esta ação é necessário:

- Acessar o sistema informatizado de regulação por meio do endereço www.saude.es.gov.br/regulacao, inserir os dados de login e senha e clicar em "entrar" (botão com o desenho de uma chave). Selecionar o perfil "Solicitante" e o vínculo (hospital solicitante) e clicar novamente em "entrar".
- Após o login, aparecerá uma tela na qual é possível verificar a lista de solicitações de acordo com a prioridade (quando já definida pelo profissional Regulador), tempo de espera, tipo de leito, especialidade e status da solicitação.
- Clicar uma vez sobre a solicitação desejada para selecioná-la e clicar no botão "Dados da solicitação".
- 4) Dentro da janela "Dados da solicitação" clicar na aba "Guia de transferência", marcar a opção desejada no campo "Necessita de remoção?" e clicar no botão "Emitir guia de transferência" (imagem de uma impressora). Fazendo isso, imediatamente o status da solicitação será alterado para "em trânsito".

**OBSERVAÇÃO- 1:** É possível retornar a solicitação colocada "em trânsito" para o status "reserva confirmada". Para isto, basta clicar no botão "retornar para reserva confirmada" (imagem de uma seta apontada para a esquerda).

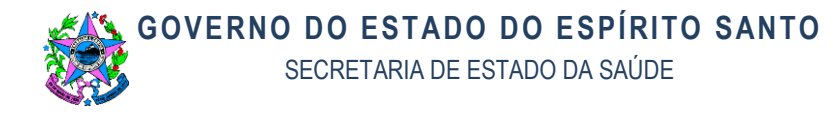

**OBSERVAÇÃO-2:** Nunca cancelar uma solicitação quando o paciente foi transferido para leito regulado, principalmente quando o leito para o qual o paciente foi transferido for privado. Quando o paciente deixar o estabelecimento solicitante com destino ao hospital executante, basta alterar o status da solicitação para "em trânsito" no sistema e aguardar que o hospital executante faça a internação

## T12. RECEBER RESPOSTA POSITIVA DE REMOÇÃO

Cabe ao NERI realizar a transferência do paciente se o recurso necessário para remoção for ambulância avançada.

Os procedimento tomados pelo NERI são de acordo Doc .: ITNERI005 - Remoção

## T13. PREENCHER E EMITIR TERMO DE RECUSA

Cabe ao NIR do estabelecimento providenciar.

## T14. PROVIDENCIAR ASSINATURA PELO PACIENTE OU RESPONSÁVEL

Cabe ao NIR do estabelecimento fazer a abordagem ao usuário informando a responsabilidade da decisão, registrar em prontuário eletrônico a informação e enviar o documento assinado pelo paciente ou responsável digitalmente ao NERI.

## T15. CANCELAR VAGA POR RECUSA DO PACIENTE

Cabe ao NIR atualizar os dados da solicitação no sistema informatizado de regulação e inserir os dados da recusa do paciente.

A tela inicial do solicitante no sistema informatizado de regulação apresenta um item chamado "Evoluir Paciente", onde que possibilita o registro da evolução e recusa da vaga.

O Solicitante deve realizar essa evolução no momento em que se confirmar a recusa da vaga pelo paciente e/ou família para liberar o leito para o Neri.

Para realizar a evolução do paciente é necessário:

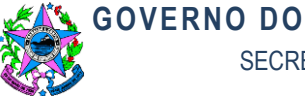

- 1) Acessar o sistema informatizado de regulação por meio do endereço www.saude.es.gov.br/regulacao, inserir os dados de login e senha e clicar em "entrar" (botão com o desenho de uma chave). Selecionar o perfil "Solicitante" e o vínculo (hospital solicitante) e clicar novamente em "entrar".
- 2) Após o login, aparecerá uma tela na qual é possível verificar a lista de solicitações de acordo com a prioridade (quando já definida pelo profissional Regulador), tempo de espera, tipo de leito, especialidade e status da solicitação.
- 3) Selecionar o paciente na lista de pacientes, e clicar em no botão "Evoluir Paciente".
- 4) Em seguida o sistema abrirá uma nova tela com os dados da evolução, clique em "Novo", preencha a "Descrição da Evolução", os sinais vitais e o profissional que está realizando essa evolução.

Quando responder ao questionamento "Alteração no quadro clínico" deve-se marcar a opção "sim" e a solicitação sairá da reserva confirmada.

 Ao terminar a digitação dos dados, clique no botão "Salvar", a evolução registrada passa a ser exibida na lista de evoluções.

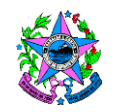

# GOVERNO DO ESTADO DO ESPÍRITO SANTO

SECRETARIA DE ESTADO DA SAÚDE

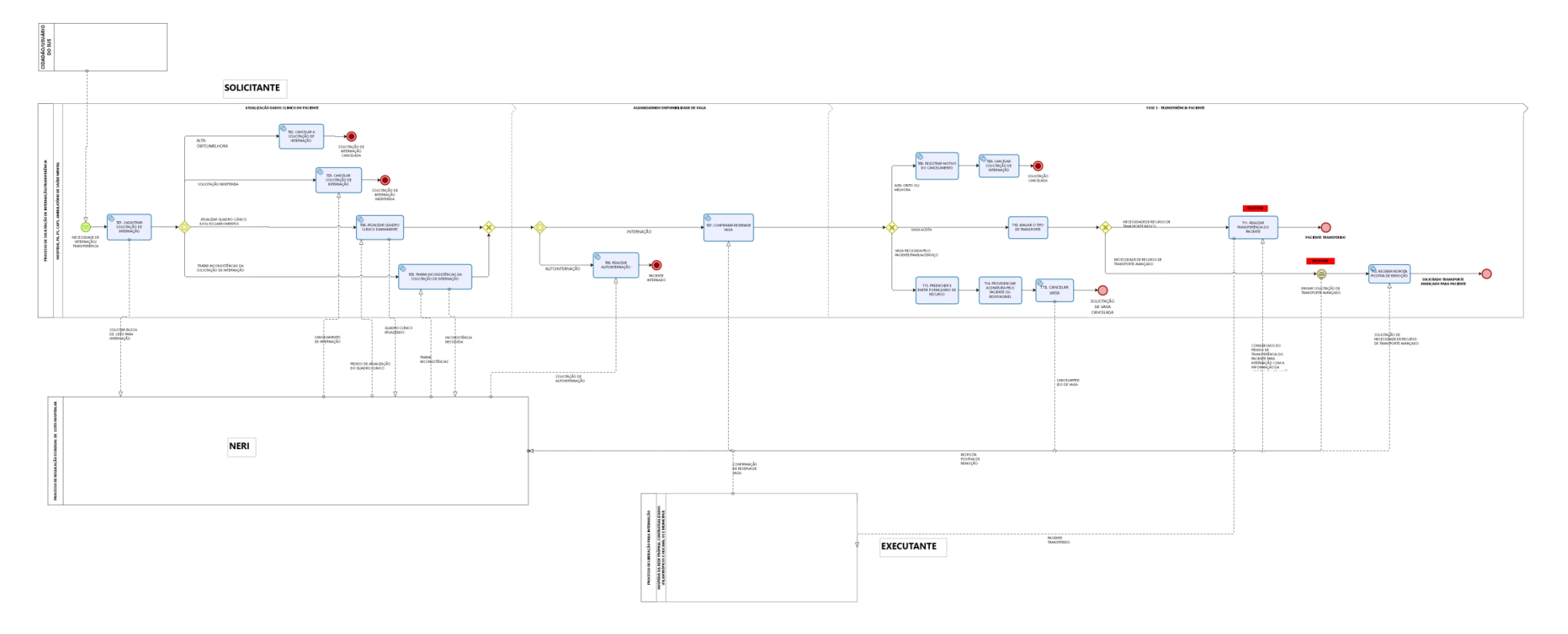

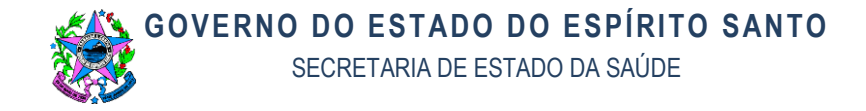

## 10.INFORMAÇÕES ADICIONAIS

Procedimentos hospitalares do SUS internação - Espírito Santo Internações por Subgrupo proced. e Ano atendimento

| Per | íod | 0:2 | 2017 |
|-----|-----|-----|------|

| Total                                                                              | 220544 |  |
|------------------------------------------------------------------------------------|--------|--|
| 0303 Tratamentos clínicos (outras especialidades)                                  | 83148  |  |
| 0411 Cirurgia obstétrica                                                           |        |  |
| 0310 Parto e nascimento                                                            | 17148  |  |
| 0408 Cirurgia do sistema osteomuscular                                             | 16000  |  |
| 0407 Cirurgia do aparelho digestivo, órgãos anexos e parede abdominal              | 14059  |  |
| 0415 Outras cirurgias                                                              | 13917  |  |
| 0304 Tratamento em oncologia                                                       | 8702   |  |
| 0409 Cirurgia do aparelho geniturinário                                            | 7899   |  |
| 0406 Cirurgia do aparelho circulatório                                             | 7332   |  |
| 0308 Tratamento de lesões, envenenamentos e outros, decorrentes de causas externas | 6412   |  |
| 0305 Tratamento em nefrologia                                                      | 5508   |  |
| 0301 Consultas / Atendimentos / Acompanhamentos                                    | 5228   |  |
| 0416 Cirurgia em oncologia                                                         | 4156   |  |
| 0404 Cirurgia das vias aéreas superiores, da face, da cabeça e do pescoço          | 2746   |  |
| 0401 Pequenas cirurgias e cirurgias de pele, tecido subcutâneo e mucosa            | 1507   |  |
| 0403 Cirurgia do sistema nervoso central e periférico                              | 1392   |  |
| 0412 Cirurgia torácica                                                             | 1184   |  |
| 0413 Cirurgia reparadora                                                           | 910    |  |
| 0405 Cirurgia do aparelho da visão                                                 | 784    |  |
| 0211 Métodos diagnósticos em especialidades                                        | 486    |  |
| 0201 Coleta de material                                                            | 424    |  |
| 0505 Transplante de órgãos, tecidos e células                                      | 394    |  |
| 0410 Cirurgia de mama                                                              | 365    |  |
| 0503 Ações relacionadas à doação de órgãos e tecidos para transplante              | 248    |  |
| 0506 Acompanhamento e intercorrências no pré e pós-transplante                     | 248    |  |
| 0402 Cirurgia de glândulas endócrinas                                              | 99     |  |
| 0209 Diagnóstico por endoscopia                                                    | 89     |  |
| 0414 Bucomaxilofacial                                                              |        |  |

Fonte: Ministério da Saúde - Sistema de Informações Hospitalares do SUS (SIH/SUS)

Fonte http://tabnet.datasus.gov.br 20.11.2018

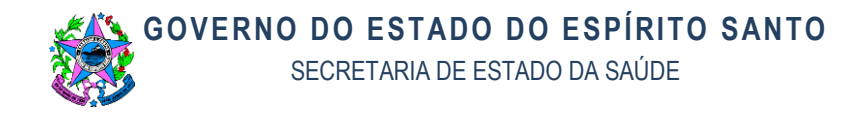

| Procedimentos hospitalares do SUS - por local de internação - Espírito Santo |             |
|------------------------------------------------------------------------------|-------------|
| Internações por Estabelecimento                                              |             |
| Período:2017                                                                 |             |
| Estabelecimento                                                              | Internações |
| Total                                                                        | 240704      |
| 7257406 HOSPITAL ESTADUAL DR JAYME SANTOS NEVES                              | 15910       |
| 2448521 HOSPITAL SAO JOSE                                                    | 12980       |
| 4044916 HOSPITAL DAS CLINICAS                                                | 12121       |
| 2485680 SANTA CASA DE MISERICORDIA DE CACHOEIRO DE ITAPEMIRIM                | 10325       |
| 0011746 HOSPITAL SANTA CASA DE VITORIA                                       | 9867        |
| 2547821 HECI HOSPITAL EVANGELICO DE CACHOEIRO DE ITAPEMIRIM                  | 9702        |
| 2550687 HOSPITAL DR ROBERTO ARNIZAUT SILVARES                                | 8729        |
| 7621442 HOSPITAL ESTADUAL DE URGENCIA E EMERGENCIA                           | 8158        |
| 2494442 HOSPITAL EVANGELICO DE VILA VELHA                                    | 8078        |
| 0011738 HOSPITAL SANTA RITA DE CASSIA VITORIA                                | 7635        |
| 2678179 HOSPITAL INFANTIL E MATERNIDADE DR ALZIR BERNADINO ALVES             | 7495        |
| 0011800 HOSPITAL INFANTIL NOSSA SENHORA DA GLORIA                            | 6919        |
| 2486199 HOSPITAL DOUTOR DORIO SILVA                                          | 6718        |
| 2546957 HOSPITAL ANTONIO BEZERRA DE FARIAS                                   | 5767        |
| 2465833 HOSPITAL RIO DOCE                                                    | 5759        |
| 0011843 PROMATRE                                                             | 5599        |
| 5731186 MATERNIDADE MUNICIPAL DE CARIACICA                                   | 4832        |
| 6559131 HOSPITAL ESTADUAL                                                    | 4665        |
| 2770326 FUNDACAO HOSPITAL MATERNIDADE SAO CAMILO                             | 4564        |
| 2465825 HOSPITAL GERAL DE LINHARES HGL                                       | 4003        |
| 2485729 HIFA                                                                 | 3771        |
| 2402882 HOSPITAL E MATERNIDADE DR ARTHUR GERHARDT                            | 3612        |
| 7530706 HOSPITAL ESTADUAL DE VILA VELHA                                      | 3445        |
| 7557523 HOSPITAL FRANCISCO DE ASSIS                                          | 3394        |
| 2484072 HOSPITAL MATERNIDADE SAO MATEUS                                      | 3256        |
| 2532190 HOSPITAL MADRE REGINA PROTMANN                                       | 3007        |
| 2447029 SANTA CASA DE MISERICORDIA DE GUACUI                                 | 2827        |
| 2484943 HOSPITAL SAO MARCOS                                                  | 2493        |
| 6945368 HECI ITAPEMIRIM                                                      | 2490        |
| 2403331 HOSPITAL PADRE MAXIMO VENDA NOVA DO IMIGRANTE                        | 2462        |
| 2569213 HOSPITAL CONCORDIA                                                   | 2345        |
| 2446030 HOSPITAL E MATERNIDADE SILVIO AVIDOS                                 | 2244        |
| 2650533 SANTA CASA DE IUNA                                                   | 2224        |
| 2675714 HOSPITAL DOUTOR JOAO DOS SANTOS NEVES                                | 2077        |
| 2447894 HOSPITAL DE JERONIMO MONTEIRO UIJM                                   | 2066        |
| 0012017 HOSPITAL DA POLICIA MILITAR HPM                                      | 2062        |
| 2447886 CASA DE CARIDADE SAO JOSE                                            | 1914        |
| 2448173 HOSPITAL APOSTOLO PEDRO                                              | 1906        |

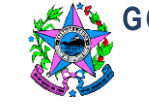

GOVERNO DO ESTADO DO ESPÍRITO SANTO

SECRETARIA DE ESTADO DA SAÚDE

| 7336578 HOSPITAL MATERNO INFANTIL MENINO JESUS                    | 1890 |
|-------------------------------------------------------------------|------|
| 2547317 HOSPITAL SAO JOSE                                         | 1780 |
| 2499568 MOVIMENTO DE EDUCACAO PROMOCIONAL DO ESPIRITO SANTO       | 1771 |
| 6823351 SANTA CASA CASTELENSE                                     | 1750 |
| 0011819 HOSPITAL SAO LUCAS                                        | 1734 |
| 2465787 HOSPITAL MUNICIPAL DE COBILANDIA                          | 1549 |
| 2485966 MATERNIDADE CORONEL LEONCIO VIEIRA DE REZENDE             | 1496 |
| 2484676 FUMATRE                                                   | 1495 |
| 2678233 HOSPITAL MENINO JESUS                                     | 1488 |
| 2448203 HOSPITAL DE IBATIBA                                       | 1459 |
| 2484366 IESPHOSPITAL DE PINHEIROS                                 | 1400 |
| 2402874 HOSPITAL SAO V PAULO AFONSO CLAUDIO                       | 1393 |
| 2705591 CLINICA DE ACIDENTADOS DE VITORIA                         | 1284 |
| 2448637 SANTA CASA                                                | 1268 |
| 2485249 ASSOCIACAO HOSPITALAR RURAL DE BOA ESPERANCA              | 1249 |
| 2599899 HOSPITAL NS DA PENHA SANTA LEOPOLDINA                     | 1159 |
| 6426131 UMIM UNIDADE MISTA DE INTERNACAO DE MUCURICI ES           | 1089 |
| 2403242 HOSPITAL E MS C MARIAJOAO NEIVA                           | 871  |
| 2445956 HOSPITAL DOUTORA RITA DE CASSIA                           | 854  |
| 2465752 HOSPITAL ADAUTO BOTELHO                                   | 796  |
| 2483998 HOSPITAL MATERNIDADE NOSSA SENHORA DE APARECIDA           | 728  |
| 2484269 UMI UNIDADE MISTA DE INTERNACAO                           | 701  |
| 2448807 HOSPITAL DR FERNANDO SERRA                                | 562  |
| 2615339 HOSPITAL MATERNIDADE DANILO MONTEIRO DE CASTRO            | 471  |
| 2494450 HOSPITAL MERIDIONAL                                       | 416  |
| 2446782 HOSPITAL MATERNIDADE MARTAGO GESTEIRA                     | 401  |
| 2547201 HPO HOSPITAL PADRE OLIVIO                                 | 389  |
| 2547783 CENTRO DE ATENDIMENTO PSQUIATRICO DR ARISTIDES A CAMPOS   | 330  |
| 3007472 US3 MISTA SAO JOAO BATISTA                                | 300  |
| 2629992 HOSPITAL SAO BRAZ                                         | 281  |
| 2494345 HOSPITAL E MATERNIDADE ALFREDO PINTO SANTANA              | 199  |
| 2709023 CENTRO DE REABILITACAO FISICA DO ESTADO DO ESPIRITO SANTO | 189  |
| 2630079 HOSPITAL MUNICIPAL NOSSA SENHORA DA PENHA                 | 164  |
| 2483939 HOSPITAL MUNICIPAL DE CONCEICAO DA BARRA HMCB             | 146  |
| 2485397 HOSPITAL MUNICIPAL DRA ANDREA CANZIAN LOPES               | 121  |
| 2445085 HOSPITAL NOSSA SENHORA DA BOA FAMILIA                     | 98   |
| 2448424 CASA DE SAUDE SANTA MARIA                                 | 12   |

Fonte: Ministério da Saúde - Sistema de Informações Hospitalares do SUS (SIH/SUS)

Fonte http://tabnet.datasus.gov.br 20.11.2018

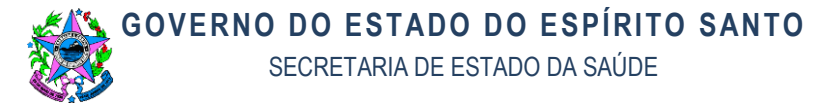

Procedimentos hospitalares do SUS - por local de internação - Espírito Santo

Internações por Estabelecimento e Região de Saúde (CIR)

Período:2017

| Estabelecimento | Central | Metropolitana | Norte | Sul   | Total |
|-----------------|---------|---------------|-------|-------|-------|
|                 |         |               |       |       | 24070 |
| Total           | 34539   | 136409        | 23628 | 46128 | 4     |

Fonte: Ministério da Saúde - Sistema de Informações Hospitalares do SUS (SIH/SUS)

Fonte http://tabnet.datasus.gov.br 20.11.2018

### **11.ANEXOS**

## Não se aplica

#### **12.ASSINATURAS**

| EQUIPE DE ELABORAÇÃO:                       |                                  |  |  |
|---------------------------------------------|----------------------------------|--|--|
| Débora Sobreira da Silva                    | Camila Juliana de Moraes Ribeiro |  |  |
| Matrícula - 531744                          | Figueiredo                       |  |  |
| Chefe de Núcleo de Especial de Regulação de | Matrícula –2740419               |  |  |
| Internação                                  | Enfermeira – Coordenação         |  |  |
| Maria Quiroga de Figueiredo Côrtes          | Irmo Marino Neto                 |  |  |
| Matrícula –3282244                          | Matrícula –3847209               |  |  |
| Médica reguladora / Coordenação             | Médico Regulador                 |  |  |

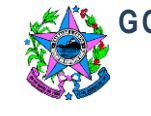

Γ

**GOVERNO DO ESTADO DO ESPÍRITO SANTO** SECRETARIA DE ESTADO DA SAÚDE

T

| Renata Martins Fantin<br>Matrícula - 3553418<br>Enfermeira                                                                     | Flávia Regina dos Santos Fregona<br>Matrícula –1540319<br>Médica reguladora / CACMAR |
|----------------------------------------------------------------------------------------------------|--------------------------------------------------------------------------------------|
| Elaborado er                                                                                                    | n 08/10/2018                                                                         |
| APROVAÇÃO:                                                                                                    |                                                                                      |
| Priscila Bachetti<br>Gerente de Urgência e Emergência                                                                          | Aprovado em 21/11/2018                                                               |
| Joanna Barros De Jaegher<br>Subsecretária de Estado de Saúde para<br>Assuntos de Regulação e Organização da<br>Atenção à Saúde |                                                                                      |